**Retouche d'images** 

## PHOTOFILTRE

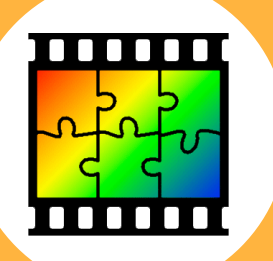

## Comment prélever le codage d'une couleur ? L'idée est d'afficher le code RVB et HEXA d'une couleur sélectionnée sur une image. Ce codage peut être utilisé par la suite dans une infographie. PhotoFiltre - 🗆 × Filtre Affichage Outils Fenêtre ? 🔛 🕅 🚯 🗔 T 隆 🦀 📷 🛚 82% Charger 🛰 Γ\_Γ\_ Ι 🖽 🔠 📖 Δ 🛆 Δ 🕰 🛄 🖳 l'image dans Photofiltre 2 Sélectionner l'outil **Pipette** 🔓 🧷 🔌 / 🖒 🎁 8 8+ 🚨 6 🕺 🖑 $\Diamond \land \triangleright$ ଚ୍ଟ୍ 🔁 **= I** 43 sm 3 Sélectionner et cliquer sur un point de l'image avec la pipette R = 04 V = 184**Relever le** B = 248codage de cette couleur. Web #00B8F8